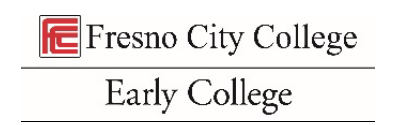

## High School Counselor and Principal/Designee Instructions

- 1. Counselor (2<sup>nd</sup> signer)
  - You will see an email from Adobe Sign saying, "Signature Requested on 'High School Enrichment Non-CCAP Registration" for an email from "hse.enrollfresnocitycollege.edu via Adobe Acrobat Sign".
    - i. In the body of the email click "Review and Sign".

| Signature requested on "SPRING High School E         | nrichment (Non-CCAP) Registration"                                                                                                    |                                          |
|------------------------------------------------------|----------------------------------------------------------------------------------------------------|------------------------------------------|
| H hse.enrollfresnocitycollege.edu hse.enrollfresno   | citycollege.edu via Adobe Acrobat Sign                                                                                                    | ⓒ ← ≪ →   🕮   …<br>Mon 3/3/2025 11:07 AM |
| [CAUTION]: This message originated from outside of S | tate Center CCD. Do not click on any links or open any attachments unless you recognize the sender and a                                                                                                    | are expecting the message.               |
|                                                      | Adobe Acrobat Sign                                                                                                    |                                          |
|                                                      | hse.enroll@fresnocitycollege.edu<br>hse.enroll@fresnocitycollege.edu requests your signature<br>on<br>SPRING High School Enrichment (Non-CCAP)<br>Registration                                                                                                    |                                          |
|                                                      | After you sign SPRING High School Enrichment (Non-CCAP) Registration, the agreement will be sent to signer two and hse.enroll@fresnocitycollege.edu hse.enroll@fresnocitycollege.edu. Then, all parties will receive a final PDF copy. Don't forward this email: If you don't want to sign, you can delegate to someone else. |                                          |

2. Click "send code". Go to your inbox to find the code and enter it in the field. The document will open.

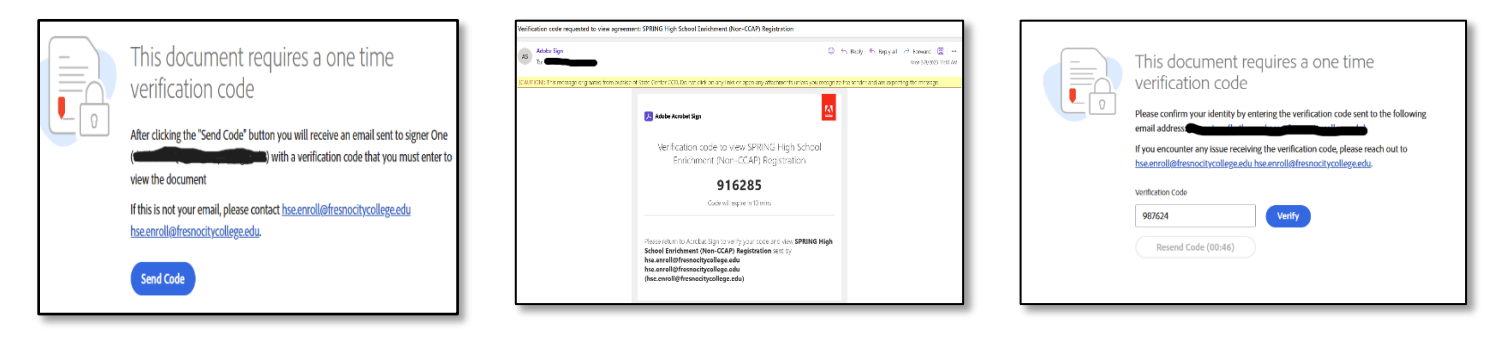

- 3. After you "verify" you will have access to the document. Review the document. Determine if you feel the student's requested courses are appropriate based on their grade level and academic history.
  - a. If no, click "options" in the top left corner of the document and click "decline to sign".
  - b. If yes, click to sign. Type your name and your phone number.

|                                                                                                    | 1001 Enrichment ti                                                                                                    | UNTLUARI                                                                                                    | REEISUALION                                                                                                    | FUIII                                                                                                    |         |
|----------------------------------------------------------------------------------------------------|----------------------------------------------------------------------------------------------------|----------------------------------------------------------------------------------------------------|----------------------------------------------------------------------------------------------------|----------------------------------------------------------------------------------------------------|---------|
| HHI                                                                                                    | FRESNO • REEDLEY • N                                                                                                    | ADERA . OAKHUR                                                                                                    | ST . CLOVIS                                                                                                    |                                                                                                    |         |
|                                                                                                    |                                                                                                    |                                                                                                    |                                                                                                    |                                                                                                    |         |
| Step 1: STUDENT INFORM                                                                                                    | ATION                                                                                                    |                                                                                                    | 1000                                                                                                    |                                                                                                    |         |
| Name: Sam the Ram                                                                                                    | Birth Date: //                                                                                                    | 3/09 (                                                                                                    | ollege ID #: 10232                                                                                                    | 001                                                                                                    |         |
| Address: 555 State Way                                                                                                    | City: Fre                                                                                                    | no Sta                                                                                                    | ite: CA Zip: 9                                                                                                    | 3299                                                                                                    |         |
| Phone: 555-555-5555                                                                                                    | mail: katherinew@cos.e                                                                                                    |                                                                                                    | HS Grad Year:                                                                                                    | 2020                                                                                                    |         |
| High School: Flesho High                                                                                                    | Grade Level when                                                                                                    | Class starts: 11-Jun                                                                                                    | School Year 20                                                                                                    | 24                                                                                                    |         |
| Step 2: HIGH SCHOOL APP                                                                                                    | ROVAL (11-unit limit)                                                                                                    | o-term College                                                                                                    | Campus: Fresno Ci                                                                                                    | ty College                                                                                                    |         |
| Course # Course Title                                                                                                    | Units                                                                                                    | Course #                                                                                                    | Course Title                                                                                                    | Units                                                                                                    |         |
| 1. 23456 Math 11 (1st                                                                                                    | 4                                                                                                    |                                                                                                    | Rev. Bullet abalant                                                                                                    | in commo                                                                                                    |         |
| 3                                                                                                    | choice/                                                                                                    | 3. 45678                                                                                                    | Psy 2 (2nd choice)                                                                                                    |                                                                                                    |         |
| Count 53 Gm     Accommodations for students with     If you are a student with a docu     accommodations available for the     and Services (DSP&S) at 325-505                                                                                                    | h disabilities are by regulation<br>umented disability (i.e., IEP,<br>college course for which you<br>i0 (Clovis Community College                                                                                                    | 3.     45678       4.     45678       different for colle,     604 plan, etc.) ar       are enrolling, plea     ),       442-8237 (Free)                                                                                                    | rey 2 (26 choice)<br>only want 2 classes<br>ge classes than for hi<br>nd/or you would like<br>se contact Disabled 1<br>sno City College), 45                                                                                                    | gh school classes<br>e to know abou<br>Student Program<br>34-3032 (Reedle                                                                                                    | L t s   |
| Court 32 Office     Court 32 Office     Court 20 Office     Court 20 Office     C | h disabilities are by regulation<br>mented disability (i.e., IEP,<br>college course for which you<br>(O (Clavis Community College)<br>mmunity College).<br>gpnee/Counselor - by sign                                                                                                    | <ol> <li>46678</li> <li>different for colle,<br/>604 plan, etc.) as<br/>are enrolling, plea</li> <li>h42-8237 (Free<br/>ing below you of</li> </ol>                                                                                                    | only want2 classes<br>ge classes than for hi<br>nd/or you would lik<br>se contact Disabled is<br>no City College), 42<br>acknowledge the                                                                                                    | gh school classes<br>e to know abou<br>Student Program<br>94-3032 (Reedle<br>following:                                                                                                    | L E S Y |
| Cours 30 m     Accommodations for students with     If you are a student with a docu     accommodations available for the     and Services (DSP85) at 325-505     College), or 675-4864 (Madera Cor     High School Principal or desi     I have reviewed the academ     adeguate preparation in the c     48000 (a))                                                                                                    | h disabilities are by regulation<br>mareted disability (i.e., IEP,<br>college course for which you<br>0) (Clovis Community College<br>mmunity College).<br>gnee/Courselor - by sign<br>ic record of the above-name<br>ourse(s) listed and can benefit                                                                                                    | 3. 45678<br>4. different for colle<br>504 plan, etc.) as<br>are enrolling, plea<br>by 442-8237 (Free<br>ang below you of<br>d student and ce<br>from advanced s                                                                                                    | ek 2 (Ja do doe)<br>only well 2 classes<br>ge classes than for hi<br>nd/or you would lik<br>se contact Disabled 1<br>into City College), 4<br>acknowledge the<br>rtify that the stude<br>cholastic education.                                                                                                    | gh school classes<br>e to know abou<br>student Program<br>94-3032 (Reedle<br>following:<br>nt demonstrates<br>(Education Code                                                                               | LEBY    |
| Court 32 OK     Court 32 OK     Court 32 OK     Court of the second of the second | Column         Inter-<br>ted stabilities are by regulation<br>mented disability (i.e., 16P,<br>college course for which you<br>00 (Clowis Community College).           gmee/Counselor - by sign<br>(crecord of the above-name<br>oursels) listed and can benefit<br>am limiting the number of recorded the grade immediately [0<br>(d))                                                                                                    | 3. 4678<br>different for colle<br>604 plan, etc.) as<br>are enrolling, plea<br>ing below you of<br>d student and ce<br>from advanced s<br>mmendations to<br>rior to the time                                                                                                    | per 2 (28) dealers of the second second seco                                                          | gh school classes<br>e to know abou<br>Student Program<br>H4-3032 (Reedle<br>following:<br>nt demonstrates<br>(Education Code<br>rcent of the total<br>tion for summer                                      |         |
| Commodations for students with<br>Accommodations available for the<br>accommodations available for the<br>and Services (DSPS) at 325-505<br>College), or 675-4864 (Madera Cor<br>High School Principal or desi<br>I have reviewed the academi<br>adequate preparation in the c<br>48300 (a))<br>SUMMER ONLY: I certify that I<br>number of pupils who compils seasion. (Education Code 4830<br>Homeschool students only:<br>Department of Education.                                                                                                    | Classici         Inter-<br>transmission           disabilities are by regulation<br>immerted disability (i.e., 16°,<br>college course for which you to<br>(Clovis Community College).           gmee/Counselor - by sign<br>(creation of the above-name<br>ourse(s) listed and can benefit<br>am limiting the number of rec<br>ted the grade immediately (<br>0 (d)).           Must provide verification of                                                                                                    | 3. 4678<br>different for colle<br>job plan, etc.) as<br>the remoling, plan<br>ing below your<br>is student and co<br>from advanced s<br>wmmendations to<br>mmendations to<br>iorito to the time<br>approval from lo                                                                                                    | by 2 life own 2 class<br>on y and 2 class<br>ge classes than for hi<br>d/or you would lik<br>se contact Disabled<br>inno City College), 4t<br>acknowledge the<br>trify that the stude<br>cholastic education.<br>no more than five pe<br>of the recommenda<br>ccal high school dist                                                                                                    | gh school classes<br>s to know abou<br>student Program<br>94-3032 (Reedle<br>following:<br>nt demonstrates<br>(Education Code<br>rcent of the total<br>tion for summer<br>rict or California                |         |
| Court 32 Dir<br>Accommodations for students with<br>If you are a student with a doc<br>accommodations available for the<br>and Services (DSP65) at 325-505<br>College), or 675-4864 (Madera Cor<br>High School Principal or desi<br>1 have reviewed the academin<br>adequate preparation in the c<br>48800 (a))<br>9 SUMMER ONLY: I certify that I<br>number of pupils who complia<br>session. (Education. Code 4880<br>2 Homeschool students only:<br>Department of Education.<br>Itigh School Principal/Designet Signature!                                                                                                    | Operation         Network           disabilities are by regulation<br>memeted disability (i.e., 16P,<br>college course for which you to<br>0 (Clovis Community College).           gnee/Counselor - by sign<br>(crecord of the above-name<br>ourse(s) listed and can benefi<br>am limiting the number of rec<br>eted the grade immediately p<br>0 (d))           Must provide verification of                                                                                                    | 3. 4678<br>different for colle<br>jOb plan, etc.) as<br>inter enrolling, plan<br>inter enrolling, plan<br>inter enrolling, p                                                                                                    | y and tensor<br>of the second second second second second<br>second second second second second second second<br>second second second second second second second<br>second second second second second second second<br>second second second second second second second<br>second second second second second second second<br>second second second second second second<br>second second second second second second<br>second second second second second second<br>second second second second second second<br>second second second second second second<br>second second second second second second second<br>second second second second second second second<br>second second second second second second second<br>second second second second second second second second<br>second second second second second second second second<br>second second second second second second second second second<br>second second second second second second second second second<br>second second sec | gh school classes<br>a to know abou<br>student Program<br>94-3032 (Reedle<br>following:<br>nt demonstrates<br>(Education Code<br>rcent of the total<br>ion for summer<br>ion for summer<br>infor california |         |
| Cours 3 Jan     Cours 3 Jan     Cours 3 Jan     Cours 3 Jan     Cours 3 Jan     Cours 3 Jan     Course 3 Jan     Course  | Base         Inter-           classici         Inter-           disabilities are by regulation<br>immented disability (i.e., 1EP,<br>college course for which you io<br>(Clovis Community College).         Inter-           gmec/Counselor - by sign<br>(i.e. record of the above-name<br>oursels) listed and can benefin<br>am limiting the number of rec-<br>teted the grade immediately p<br>(ofd)         Inter-           Must provide verification of         Inter-         Inter-           * Click here to sign         Inter-         Inter-                                                                                                    | 3. 46578<br>different for colleg<br>different for colleg<br>to 4 plan, etc.) as<br>the enrolling, ples<br>), 442-8237 (Free<br>ing below you<br>did student and ce<br>from advanced 1<br>mmmendations to<br>rior to the time<br>approval from lo<br>Print Name:<br>Print Name:                                                                                                    | e) 200 OBCU<br>my each 2 Courses<br>ge classes than for h h<br>and off y cu would lik<br>se contact Disabled<br>inno City College), 49<br>acknowledge the<br>rtfly that the stude<br>rtfly that the stude<br>collection of the recommenda<br>cal high school dist<br>*                                                                                                    | et of know abou<br>student Program<br>44-3032 (Reedle<br>following:<br>nt demonstrates<br>(Education Code<br>recent of the total<br>tion for summer<br>rict or California                                   |         |
| Z         Gene 30 zm           Accommodations for students with<br>if you are a student with a doc<br>accommodations available for the<br>and Services (DSF85) at 325-505<br>College), or 657-4864 (Madera Cor<br>High School Principal or desi<br>adequate preparation in the c<br>4800 (a))           •         I have reviewed the academin<br>adequate preparation in the c<br>4800 (a))           •         SUMMER ONLY: I certify that I<br>number of pupits who compiles who<br>compiles who compiles who<br>thomschool students only:<br>Department of Education.           High School Noinge/Desipes Signature:<br>High School Counselor Signature:           High School Counselor Signature:                                                                                                    | description     description     descripti     descripti     description     description     description | 3. 46578<br>4. 46578<br>4. 46578 4. 46578<br>4. 46578<br>4. 46578<br>4. 46578 4. 46578<br>4. 46578<br>4. 46578 4. 46578<br>4. 46578 4. 46578<br>4. 46578 4. 46578<br>4. 46578 4. 46578<br>4. 46578 4. 46578<br>4. 46578 4. 46578<br>4. 46578 4. 46578<br>4. 46578 4. 46578<br>4. 46578 4. 46578<br>4. 46578 4. 46578<br>4. 46578 4. 46578 4. 46578<br>4. 46578 4. 46578<br>4. 46578 4. 46578 4. 46578<br>4. 46578 4. 46578<br>4. 46578 4. 46578<br>4. 46578 4. 46578<br>4. 46578 4. 46578<br>4. 46578 4. 46578<br>4. 465788 4. 465788 4. 465788 4. 465788 4. 465788 4. 465788 | vi un discrete and a second second se                                                          | et the second second<br>student Program<br>P4-3032 (Reedle<br>following:<br>Int demonstrates<br>(Education Code<br>recent of the total<br>tion for summer<br>rict or California                             |         |

| 📕 Adobe Acrobat Sign                                                                                                   |                                                                                                    |                                 |                                                                     |       |
|----------------------------------------------------------------------------------------------------|----------------------------------------------------------------------------------------------------|---------------------------------|---------------------------------------------------------------------|-------|
| Options ~                                                                                                    | High School Enric                                                                                                    | chment Non-CCAP Registration Fo | rm                                                                  |       |
| Read agreement                                                                                                    | High School Principal or de                                                                                                    | signee/Counselor - by signin    | g below you acknowledge the follow                                  | ving: |
| Delegate signing to another<br>Decline to sign<br>Clear document data<br>View history<br>Download PDF<br>Legal Notices | <ul> <li>I have reviewed the academic record of the above-named student and certify that the student demonstrates adequate preparation in the course(s) listed and can benefit from advanced scholastic education. (Education Code 48800 (a))</li> <li>SUMMER ONLY: I certify that I am limiting the number of recommendations to no more than five percent of the total number of pupils who completed the grade immediately prior to the time of the recommendation for summer session. (Education Code 48800 (d))</li> <li>Homeschool students only: Must provide verification of approval from local high school district or California Department of Education.</li> </ul> |                                 | nonstrates<br>ition Code<br>of the total<br>or summer<br>California |       |
| Start                                                                                                    | High School Principal/Designee Signature:                                                                                                    | *Click here to sign             | Print Name: *                                                       |       |
|                                                                                                    | High School Counselor Signature                                                                                                    | e: .                            | Print Name:                                                         |       |
|                                                                                                    | Date:                                                                                                    | Contact Phone:                  |                                                                     |       |
|                                                                                                    | College Counselor Signature:                                                                                                    |                                 | Print Name:                                                         |       |
|                                                                                                    | College Vice President Signature                                                                                                    | e (if needed):                  | Print Name:                                                         |       |

- 4. The HSE packet now gets automatically sent to the 3<sup>rd</sup> signer (Principal or Designee). Note, if the student entered the counselor email and name as the 3<sup>rd</sup> signer(HS Principal/Designee) the counselor will get another email (same as before) prompting him/her to review and sign.
  - a. If you are authorized to sign this document as the principal/designee, do so now. You will follow the same steps as above.
  - b. If your principal does not want to sign he/she can reassign the document at this time.
    - i. Click "delegate", located in the body of the email near the bottom.

| Signature requested on "SPRING High School Enrichment (Non-CCAP) Registration"                                                                                                    |                                                |
|----------------------------------------------------------------------------------------------------|------------------------------------------------|
| H hse.enrollfresnocitycollege.edu hse.enrollfresnocitycollege.edu via Adobe Acrobat Sign                                                                                                    | ר Reply الله Reply all → Forward               |
| [CAUTION]: This message originated from outside of State Center CCD. Do not click on any links or open any attachments unless you recog                                                                                                    | nize the sender and are expecting the message. |
| 🛃 Adobe Acrobat Sign                                                                                                    | 1                                              |
| hse.enroll@fresnocitycollege.edu<br>hse.enroll@fresnocitycollege.edu requests your signature<br>on<br>SPRING High School Enrichment (Non-CCAP)<br>Registration                                                                                                    | 3                                              |
| Review and sign                                                                                                    |                                                |
| After you sign SPRING High School Enrichment (Non-CCAP) Registration, th<br>agreement will be sent to hsc-enroll@fresnocitycollege.edu<br>hsc-enroll@fresnocitycollege.edu. Then, all parties will receive a final PDF copy.<br>Don't forward this email: If you don't want to sign, you can delegate to<br>someone else. | -<br>e                                         |
| Control by Adobe Acrobat Sign                                                                                                    |                                                |

- ii. To delegate, type that person's email address in the pop-up window and type a message to them regarding what this is or what you need them to do.
- iii. That person follows steps 1-3 to sign.
- 5. A signed copy now goes to the HSE office. Once the FCC counselor signs the packet, all parties who signed will get a copy of the final document which will include the FCC counselor approval/denial notes for the student.

| 📕 Adobe Acrobat Sign |                                                                                                    |
|----------------------|----------------------------------------------------------------------------------------------------|
|                      | You're all set                                                                                                    |
|                      | You finished signing "High School Enrichment Non-CCAP Registration Form".<br>Next, hse.enroll@fresnocitycollege.edu will sign. |
|                      | We will send the final agreement to all parties. You can also download a copy of what you just signed.                         |
|                      | Manage your Acrobat Sign agreements                                                                                            |
|                      | Jagrini                                                                                                    |